| <ol> <li>Log in to Adva</li> <li>Click on the Bi</li> </ol> | ince.<br>inoculars (Lookup To                                                      | Ver. 1.1<br>2/5/2019<br>ool.) |                      |                           |                                           |
|-------------------------------------------------------------|------------------------------------------------------------------------------------|-------------------------------|----------------------|---------------------------|-------------------------------------------|
| <ol> <li>Log in to Adva</li> <li>Click on the Bi</li> </ol> | ince.<br>inoculars (Lookup To                                                      | 2/5/2019<br>ool.)             |                      |                           |                                           |
| <ol> <li>Log in to Adva</li> <li>Click on the Bi</li> </ol> | ince.<br>inoculars (Lookup To                                                      | ool.)                         |                      |                           |                                           |
| 2. Click on the Bi                                          | inoculars (Lookup To                                                               | ool.)                         |                      |                           |                                           |
|                                                             |                                                                                    |                               |                      |                           |                                           |
| ADVANCE                                                     |                                                                                    | Clear Lo                      | ocal Storage (T<br>• | 'MS)   Purge Cache        | Chris Farris [Logo                        |
| Home                                                        | Home                                                                               |                               |                      |                           | <u>A</u> ctions                           |
| <ul> <li>Annual Fund</li> <li>Gift &amp; Bio</li> </ul>     | You are logged on as <b>Mr. Chr</b><br>Monday, February 04, 2019.<br>Tasks (50402) | istopher Farris on the A      | ADVTRAIN da          | tabase. Welcome to        | Advance. Today is<br>Actions <u>H</u> elp |
| Alerts/Messages<br>Change Password                          | Scheduled<br>10/18/2018                                                            | Name                          | Co.                  | Task<br>Solicitation Plan | Status<br>Cancelled                       |
|                                                             | Undergraduate Giving                                                               | Statistics (100516)           |                      |                           | Actions Help                              |

## Ver. 1.1

## 2/5/2019

3. Choose Prospect Tracking from the Navigation Tree.

| ADVANCE                          |                                       |                      |                | Chris Farris [Logoff] |
|----------------------------------|---------------------------------------|----------------------|----------------|-----------------------|
|                                  |                                       | 🚯 🎿 🗛 💿 🏟            | 📋 🙆 🥅          |                       |
|                                  |                                       | T = 00 - 8           | <u> </u>       |                       |
| Home × Lookups - B               | io - Entity ×                         |                      |                |                       |
| Lookups                          | Lookups                               |                      |                | Actions               |
|                                  | 1. Choose a template (optional)       | Bio - Entity         | •              | _                     |
| Saved Criteria.                  | 2. Select results format*             | Entity Lookup List   | •              |                       |
| Biographic                       | <ol><li>Select output type*</li></ol> | Display results      |                | T                     |
| Event                            | 4. Select additional criteria from    | page tree (optional) |                |                       |
| Gift                             | 5. Enter criteria below and click S   | earch                |                |                       |
| Prospect Tracking     Momborchin | View Criteria Clear                   |                      |                | Search                |
| Resource                         | ID Lookup                             |                      |                | Liste 🔿               |
| Miscellaneous                    |                                       |                      |                | ⊡eip ∽_               |
| Add Person                       | Equal                                 | Y                    |                |                       |
| Add Organization                 | Alt ID Equal V                        |                      |                |                       |
|                                  | Entity Lookup                         |                      |                | Help 🛞                |
|                                  |                                       |                      |                | Tob                   |
|                                  | Last/Org Name                         | Begins with          |                | ]                     |
|                                  | First                                 | Begins with          |                | ]                     |
|                                  | Middle                                | Degins with          |                | ]                     |
|                                  | Name Tune                             |                      |                |                       |
|                                  | Name Type                             | Equal •              | (all)          |                       |
|                                  | Record Status                         | Equal V              | 💌 (all)        |                       |
|                                  | Primary Record Type                   | Equal                | 💌 (all)        |                       |
|                                  | School                                | Equal T              | 🔳 (all)        |                       |
|                                  | Class                                 | Equal 🔻              |                |                       |
|                                  | Solicit Cntrl                         | Equal 🔻              | 💌 (all)        |                       |
|                                  | Lookup                                | Equal 🔻              | <b>T</b> (all) |                       |

#### Ver. 1.1

2/5/2019

4. Change results format to Contact Report Lookup List.

| ADVANCE                       |                            |                 | $\mathbf{h}$       |                                      |                              |          |          | Chris | Farris | [Logoi | ff]     |
|-------------------------------|----------------------------|-----------------|--------------------|--------------------------------------|------------------------------|----------|----------|-------|--------|--------|---------|
|                               |                            | 1               | ì 🚄                | 818 💿                                | 🙍 🚊 (                        | 2 🗔      |          |       | 0      | Ð      | ٢       |
| Home × Lookups - P            | Prospect Tracking - Co     | ntact Rpt       | *                  |                                      |                              |          |          |       |        |        |         |
| Lookups                       | Contact Rep                | ort             |                    |                                      |                              | T        |          |       | Actio  | ns     |         |
| Secol Citation                | 2. Select results format   | s               | Contact            | Report Lookur                        | o List                       | · ·      |          |       |        |        |         |
| Biographic                    | 3. Select output type*     |                 | Contac             | They one book of                     | 0.050                        |          |          |       | T      |        |         |
| Event                         | 4. Select additional crite | aria from nane  | Activity           | Particip Look                        | up List                      |          |          |       |        |        |         |
| Gift                          | 5 Enter criteria below a   | and dick Search | Admiss             | ions Volunteer                       | Activity Look                | cup List |          |       |        |        |         |
| Prospect Tracking             | Misur Criteria Clear       |                 | Affiliati          | on Lookup List                       |                              |          |          |       | 1      | C      | -       |
| Beneficiary                   | View Criteria Clear        |                 | Allocat            | ion Beneficiarie<br>ion Financials I | es Lookup Lis<br>Lookun List | t        |          |       | I      | Sear   | an      |
| Category                      | Contact Report             |                 | Allocat            | ion Lookup List                      | t                            |          |          |       | Hel    | D      | $\odot$ |
| Contact Person<br>Contact Rpt | Contacted                  | Equal           | Allocat            | ion Stewardees<br>ments Lookup       | s Lookup List<br>List        |          |          |       | _      |        |         |
| Cntract/Grant                 | Name                       | Contains        | Awards             | and Honors L                         | pokup List                   |          |          |       |        |        |         |
| Demographic<br>Evaluation     | Contact Type               | Equal           | Bio Int<br>Childre | erests Lookup<br>n Lookup List       | List                         |          |          |       |        |        |         |
| Interest                      | Purpose                    | Equal           | Comme              | ents Lookup Li                       | st                           |          |          |       |        |        |         |
| Note                          | Unit                       | Equal           | Commi              | ttee Lookup Li                       | st                           |          |          |       |        |        |         |
| Phil Affinty                  | Contact Credit ID          | Equal           | Commi              | ttee Owners Li<br>Hee Particip Li    | ookup List                   |          |          |       |        |        |         |
| Proposal                      | contact credit 10          | Equal           | Commi              | ttee Roles Loo                       | kup List                     |          |          |       |        |        |         |
| Proposal Purpose              | Program                    | Equal           | Contac             | t Person Looku                       | up List 🖣                    |          |          |       |        |        |         |
| Prospects                     | Author                     | Equal           | Contac             | t Report Looki                       | ip List                      |          | <b>_</b> |       |        |        |         |
| Stewardship                   | Joint                      | Equal           | V Contac           | t Report Looki                       | (all)                        |          |          |       |        |        |         |
| Task<br>Woolth (Accoto        | 2nd ID                     | Equal           | •                  | 9                                    |                              |          |          |       |        |        |         |
| Membership                    | Contact Date               | Equal           | T                  |                                      |                              |          |          |       |        |        |         |
| Resource                      | Initiated By               | Equal           | •                  |                                      | (all)                        |          |          |       |        |        |         |
| Add Person                    | Outcome                    | Equal           | T                  |                                      | (all)                        |          |          |       |        |        |         |
| Add Organization              | Attitude                   | Equal           | •                  | ¥                                    | (all)                        |          |          |       |        |        |         |
|                               | Description                | Equal           | T                  |                                      |                              |          |          |       |        |        |         |
|                               | Rep ID                     | Equal           | •                  | 9                                    |                              |          |          |       |        |        |         |
|                               | Rep Name                   | Contains        | T                  |                                      |                              |          |          |       |        |        |         |
|                               | Rep Type                   | Equal           | •                  |                                      | (all)                        |          |          |       |        |        |         |
|                               | Comment                    | Equal           | •                  |                                      |                              |          |          |       |        |        |         |
|                               | Text                       | Contains        | T                  |                                      |                              |          |          |       |        |        |         |
|                               |                            |                 |                    |                                      |                              |          |          |       |        |        |         |

### Ver. 1.1

## 2/5/2019

5. Choose Contact Rpt from Navigation Tree.

|                    | 1                          |                |         |            |          |          |   |    |               |          |
|--------------------|----------------------------|----------------|---------|------------|----------|----------|---|----|---------------|----------|
| ADVANCE            |                            |                |         |            |          |          |   | Ch | ris Farris (L | .ogoff]  |
|                    |                            | 1              |         | é 🗛        | •        | 7        |   |    | 0             |          |
|                    |                            |                |         |            |          |          | _ | *  |               |          |
| Home × Lookups - P | rospect Tracking - Co      | ntact Rpt 🔿    | ĸ       |            |          |          |   |    |               |          |
|                    |                            |                |         |            |          |          |   |    |               |          |
| Lookups            | Contact Rep                | ort            |         |            |          |          |   |    | Actions       |          |
|                    | 1. Choose a template (o    | ptional)       |         |            |          |          | • |    |               |          |
| Saved Criteria     | 2. Select results format*  |                | Entit   | y Lookup L | List     |          | • |    |               |          |
| Biographic         | 3. Select output type*     |                | Displ   | ay results |          |          |   |    | •             |          |
| Event              | 4. Select additional crite | ria from page  | tree (o | optional)  |          |          |   |    |               |          |
| 🕨 Gift             | 5. Enter criteria below a  | nd click Searc | h       |            |          |          |   |    |               |          |
| Prospect Tracking  | View Criteria Clear        |                |         |            |          |          |   |    |               | Search   |
| Assignment         | Contact Depart             | _              |         |            |          |          |   |    |               |          |
| Beneficiary        | Contact Report             |                |         |            |          |          |   |    | <u>H</u> elp  | $ \odot$ |
| Category           | Contacted                  | Equal          | T       |            | 9        | ]        |   |    |               |          |
| Contact Person     | Name                       | Contains       | •       |            |          | <i>,</i> |   | 1  |               |          |
| Cotract/Grant      | Contact Type               | Equal          | T       |            | -        | Z 10     |   | ]  |               |          |
| Demographic        | Purpose                    | Equal          | -       |            |          | (all)    |   |    |               |          |
| Evaluation         | ruipose                    | Equal          | -       |            |          | (all)    |   |    |               |          |
| Interest           | Unit                       | Equal          | •       |            |          | (all)    |   |    |               |          |
| Note               | Contact Credit ID          | Equal          | •       |            | Q        |          |   |    |               |          |
| Phil Affnty        | Program                    | Equal          | ۲       |            | -        | (all)    |   |    |               |          |
| Program            | Author                     | Equal          | •       |            | Q        |          |   |    |               |          |
| Proposal           | Joint                      | Equal          | T       |            | Ì        | (-III)   |   |    |               |          |
| Proposal Purpose   | 2nd ID                     | Equal          | -       |            |          | (all)    |   |    |               |          |
| Prospects          |                            | Equal          |         |            | <u> </u> | ]        |   |    |               |          |
| Stewardshin        | Contact Date               | Equal          | •       |            |          |          |   |    |               |          |
| Task               | Initiated By               | Equal          | •       |            | -        | (all)    |   |    |               |          |
| Wealth/Assets      | Outcome                    | Equal          | •       |            | -        | (all)    |   |    |               |          |
| Membership         | Attitude                   | Equal          | •       |            | -        | (all)    |   |    |               |          |
| Resource           | Description                | Equal          | T       |            |          |          |   | ]  |               |          |
| Miscellaneous      | Rep ID                     | Equal          | •       |            | Q        | 1        |   | 1  |               |          |
| Add Person         | Rep Name                   | Contains       | •       |            |          | 1        |   | 1  |               |          |
| Aud Organization   | Ren Type                   | Faual          |         |            |          |          |   |    |               |          |
|                    | Commont                    | Equal          |         |            | <b>_</b> | (all)    |   | 1  |               |          |
|                    | Comment                    | Equal          | •       |            |          |          |   | ]  |               |          |
|                    | lext                       | Contains       | •       |            |          |          |   | ]  |               |          |
|                    |                            |                |         |            |          |          |   |    |               |          |

Ver. 1.1 2/5/2019

6. Enter your search string in either the Text or Comment fields. (One will search the

Text, the other will search Comments.) Below we search for "awards luncheon." Use

any other search blocks necessary to limit your results.

| ADVANCE                          |                                                                     |                    |          |            |               |   |     | Chris Farris [Logoff] |
|----------------------------------|---------------------------------------------------------------------|--------------------|----------|------------|---------------|---|-----|-----------------------|
|                                  |                                                                     | 1                  | î 🤞      | 88         | ی د           |   | 2   | 5 🖸 🖸                 |
| Home x Lookups                   | - Prospect Tracking - C                                             | Contact Rpt        | ×        |            |               |   |     |                       |
| Lookups                          | Contact Re                                                          | port<br>(entional) |          |            |               |   | T   | Actions               |
| Second Collector                 | <ol> <li>Choose a template</li> <li>Select results forms</li> </ol> | (optional)         | Contac   | Report L   | ookun Lis     | + | · · |                       |
| Biographic                       | <ol> <li>Select output type<sup>8</sup></li> </ol>                  | :                  | Display  | reculte    | ookup tis     |   |     | T                     |
| Event                            | <ol> <li>Select additional cri</li> </ol>                           | iteria from page   | tree (on | tional)    |               |   |     |                       |
| Gift                             | 5. Enter criteria below                                             | and dick Sear      | -h       |            |               |   |     |                       |
| Prospect Tracking     Accignment | View Criteria                                                       | or l               |          |            |               |   |     | Source                |
| Beneficiary                      | view ontena Cie                                                     | 31                 |          |            |               |   |     | Jearon                |
| Category                         | Contact Report                                                      |                    |          |            |               |   |     | Help 🤆                |
| Contact Person                   | Contacted                                                           | Equal              | T        |            | 0             |   |     |                       |
| Contact Kpt<br>Contract/Grant    | Name                                                                | Containe           |          |            | 7             |   |     |                       |
| Demographic                      |                                                                     | Contains           |          |            | 1             |   |     |                       |
| Evaluation                       | Contact Type                                                        | Equal              |          |            | 🔳 (all)       | ) |     |                       |
| Interest                         | Purpose                                                             | Equal              | •        |            | 🔳 (all)       | ) |     |                       |
| Phil Affnty                      | Unit                                                                | Equal              | ۲        |            | 💌 (all)       | ) |     |                       |
| Program                          | Contact Credit ID                                                   | Equal              | •        |            | Q 💽           |   |     |                       |
| Proposal<br>Proposal Purposa     | Program                                                             | Equal              | •        |            |               |   |     |                       |
| Prospects                        | Author                                                              | Found              |          |            |               | 1 |     |                       |
| Security                         |                                                                     | cquai              |          |            |               |   |     |                       |
| Stewardship                      | Joint                                                               | Equal              | •        |            | 🔳 (all)       | ) |     |                       |
| l ask<br>Wealth / Accete         | 2nd ID                                                              | Equal              | •        |            | 9             |   |     |                       |
| Membership                       | Contact Date                                                        | Equal              | •        |            | •             |   |     |                       |
| Resource                         | Initiated By                                                        | Equal              | T        |            | <b>F</b> (all |   |     |                       |
| Miscellaneous                    | Outcome                                                             | Equal              | •        |            |               |   |     |                       |
| Add Organization                 | Attitude                                                            | Equal              | •        |            | i (all        | ) |     |                       |
| -                                | Description                                                         | Caval              | ÷        |            | all) (all     | ) |     |                       |
|                                  | Description                                                         | equai              | <u> </u> |            | <u> </u>      |   |     |                       |
|                                  | Kep ID                                                              | Equal              | •        |            | 9             |   |     |                       |
|                                  | Rep Name                                                            | Contains           | •        |            |               |   |     |                       |
|                                  | ince Type                                                           | Equal              | -        |            | (a)           | ) |     |                       |
|                                  | Comment                                                             | Equal              | T        |            |               |   |     |                       |
|                                  | Text                                                                | Contains           | Y .      | vards lund | -heon         |   |     |                       |
|                                  |                                                                     |                    |          |            |               |   |     |                       |

- 7. Click Search. Search
- **5** | Page

#### How To Look Up Contact Reports by TEXT Ver. 1.1 2/5/2019 STOP 8. Review search results. Chris Farris [Logoff] ADVANCE 🏦 🎺 👭 💿 👧 🚊 🔛 🥽 Lookup Results × Home × Lookup Results Actions Lookups New Search Refine Search Items 1 to 5 of 36 👔 Saved Criteria... Contexts: Entity Biographic Proposal Prospect Event Gift Contact Report Lookup List (1/36) ۲ Actions Help Prospect Tracking Membership Date 12/05/2018 Type Events Resource Contacted Purpose Stewardship Miscellaneous Credit Unit Walton College Add Person Prospect Name Add Organization Author Ms. 🖬 Description Urban League Awards Luncheon 04/24/2018 Date Type Events Contacted Purpose Stewardship Graduate School/Intl Educ Credit Unit Prospect Name Lucas D. & Janet H. Parsch(7723; Fayetteville Campus ) Author Mrs. Description visit at GSIE Geren Awards luncheon ... Date 11/20/2017 Type Events Cultivation Contacted Purpose mer Credit Unit Honors College Prospect Name Author Dr.( Description AFP Little Rock Award Lunch for Family Date 11/16/2017 Type Events Contacted Dr Purpose Cultivation Credit Dr Unit Honors College Prospect Name Author Dr. J Description AFP Little Rock Award Lunch for Family 11/16/2017 Type . Date Events Contacted Mr Purpose Cultivation nhamer Credit Dr Unit Honors College Prospect Name Author Dr. . AFP Little Rock Award Lunch for Description Family Items 1 to 5 of 36 🔃 🐼 🔯 🚺